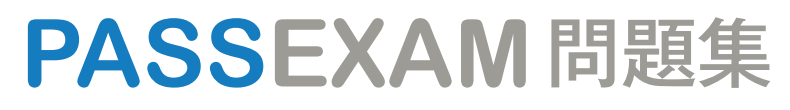

更に上のクオリティ 更に上のサービス

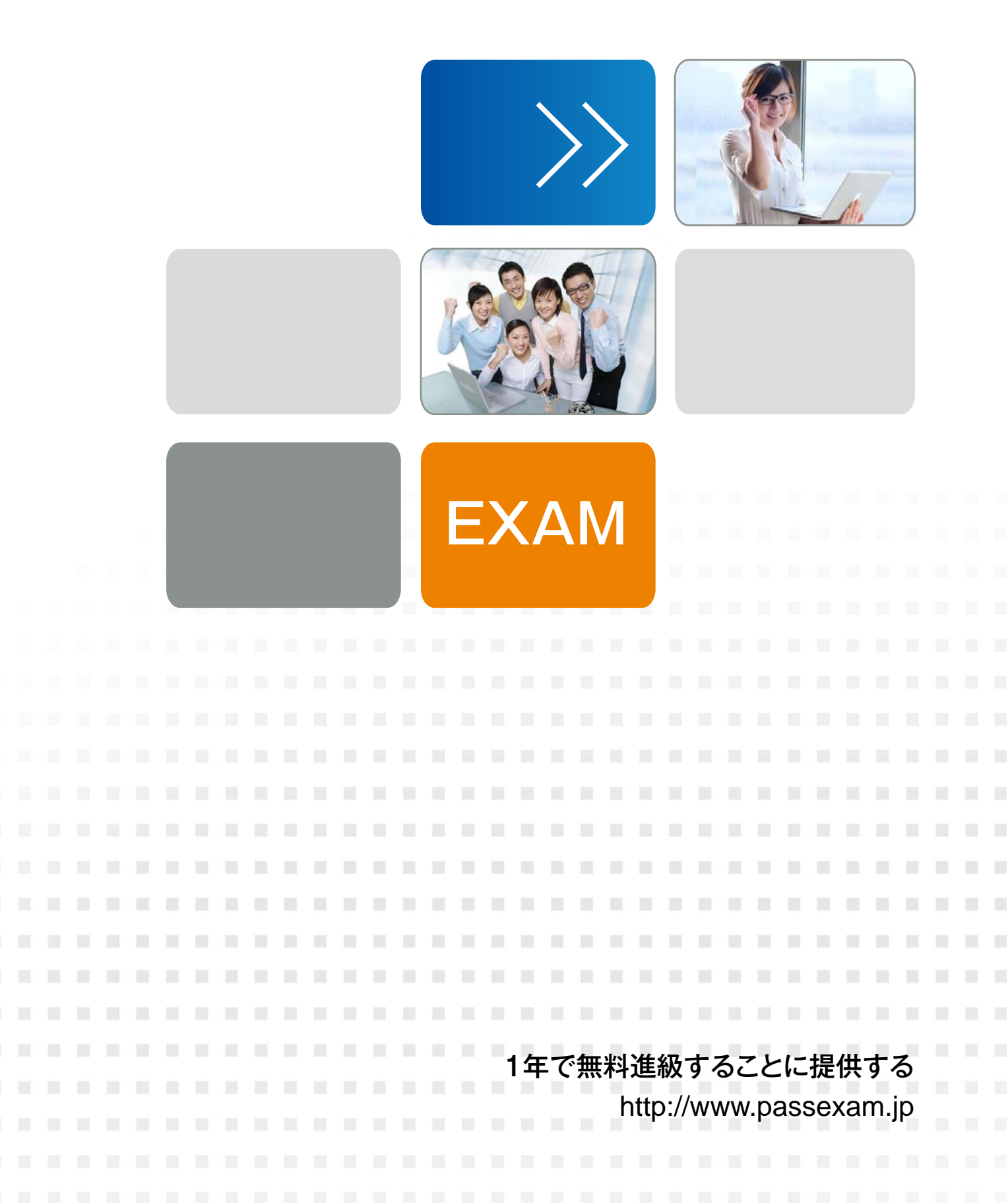

# Exam : MO-200

# Title: Microsoft Excel (Excel and<br/>Excel 2019)

# Version : DEMO

#### 1.Topic 1, Clothing Orders

## Case Study

### Exhibit.

|                                                                                                  |                                                                                                    |                                                                                                    | Van/                                                                                                    | Arsde                                                                                                    | el, Ltd.                                                                                                    |                                                                                                    |                                   |                                                                                                    |                                                                                                    |                                                                                                    |                                                                                                    |                                                                                                    |   |   |    |   |
|--------------------------------------------------------------------------------------------------|----------------------------------------------------------------------------------------------------|----------------------------------------------------------------------------------------------------|----------------------------------------------------------------------------------------------------|----------------------------------------------------------------------------------------------------|----------------------------------------------------------------------------------------------------|----------------------------------------------------------------------------------------------------|-----------------------------------|----------------------------------------------------------------------------------------------------|----------------------------------------------------------------------------------------------------|----------------------------------------------------------------------------------------------------|----------------------------------------------------------------------------------------------------|----------------------------------------------------------------------------------------------------|---|---|----|---|
|                                                                                                  | Re                                                                                                    | ference N<br>Customer                                                                                                    | Pro<br>lumber<br>Name                                                                                                    | duct G                                                                                                    | luote                                                                                                    |                                                                                                    |                                   |                                                                                                    |                                                                                                    |                                                                                                    |                                                                                                    |                                                                                                    |   |   |    |   |
|                                                                                                  |                                                                                                    | Custome                                                                                                    | r Email                                                                                                    |                                                                                                    |                                                                                                    | 1                                                                                                    |                                   |                                                                                                    |                                                                                                    |                                                                                                    |                                                                                                    |                                                                                                    |   |   |    |   |
|                                                                                                  | Cust                                                                                                    | tomer Tele                                                                                                    | phone                                                                                                    |                                                                                                    |                                                                                                    | _                                                                                                    | 1                                 |                                                                                                    |                                                                                                    |                                                                                                    |                                                                                                    |                                                                                                    |   |   |    |   |
| SKU                                                                                              | Product                                                                                                    | Name                                                                                                    |                                                                                                    | _                                                                                                    |                                                                                                    |                                                                                                    |                                   | Line Total                                                                                                    |                                                                                                    |                                                                                                    |                                                                                                    |                                                                                                    |   |   |    |   |
| TGU                                                                                              | T-Shirt Green (Unis                                                                                                    | lkex]                                                                                                    | 0                                                                                                    | auontity                                                                                                    | Unit                                                                                                    | tice                                                                                                    | \$                                | 240                                                                                                    | 00.                                                                                                    |                                                                                                    |                                                                                                    |                                                                                                    |   |   |    |   |
| HGU                                                                                              | Hoodle Green Illin                                                                                                    | nkext                                                                                                    |                                                                                                    | 10                                                                                                    | 5                                                                                                    | 24.00                                                                                                    | 5                                 | 2.400                                                                                                    | 00                                                                                                    |                                                                                                    |                                                                                                    |                                                                                                    |   |   |    |   |
| TWIL                                                                                             | 1. Shirt White II fairs                                                                                                    | aut.                                                                                                    | -                                                                                                    | 100                                                                                                    | 5                                                                                                    | 24.00                                                                                                    |                                   | 9.000                                                                                                    | 00                                                                                                    |                                                                                                    |                                                                                                    |                                                                                                    |   |   |    |   |
|                                                                                                  | and strine forms                                                                                                    | - 10 F                                                                                                    | -                                                                                                    | 30                                                                                                    |                                                                                                    | 200.00                                                                                                    |                                   | 5,000                                                                                                    | ~~~                                                                                                    |                                                                                                    |                                                                                                    |                                                                                                    |   |   |    |   |
|                                                                                                  | -                                                                                                    | -                                                                                                    |                                                                                                    | 30                                                                                                    | *                                                                                                    | 337.00                                                                                                    |                                   |                                                                                                    | -                                                                                                    |                                                                                                    |                                                                                                    |                                                                                                    |   |   |    |   |
|                                                                                                  |                                                                                                    |                                                                                                    | _                                                                                                    |                                                                                                    |                                                                                                    |                                                                                                    |                                   |                                                                                                    | -                                                                                                    |                                                                                                    |                                                                                                    |                                                                                                    |   |   |    |   |
|                                                                                                  |                                                                                                    | _                                                                                                    |                                                                                                    |                                                                                                    | 1                                                                                                    |                                                                                                    |                                   |                                                                                                    | _                                                                                                    |                                                                                                    |                                                                                                    |                                                                                                    |   |   |    |   |
|                                                                                                  |                                                                                                    |                                                                                                    |                                                                                                    | _                                                                                                    |                                                                                                    | _                                                                                                    |                                   |                                                                                                    | _                                                                                                    |                                                                                                    |                                                                                                    |                                                                                                    |   |   |    |   |
|                                                                                                  |                                                                                                    |                                                                                                    |                                                                                                    |                                                                                                    |                                                                                                    |                                                                                                    |                                   |                                                                                                    |                                                                                                    |                                                                                                    |                                                                                                    |                                                                                                    |   |   |    |   |
|                                                                                                  | -                                                                                                    |                                                                                                    |                                                                                                    |                                                                                                    | 2                                                                                                    |                                                                                                    |                                   |                                                                                                    |                                                                                                    |                                                                                                    |                                                                                                    |                                                                                                    |   |   |    |   |
|                                                                                                  |                                                                                                    |                                                                                                    |                                                                                                    |                                                                                                    |                                                                                                    |                                                                                                    |                                   |                                                                                                    | _                                                                                                    |                                                                                                    |                                                                                                    |                                                                                                    |   |   |    |   |
|                                                                                                  |                                                                                                    |                                                                                                    | -                                                                                                    |                                                                                                    |                                                                                                    |                                                                                                    |                                   |                                                                                                    | _                                                                                                    |                                                                                                    |                                                                                                    |                                                                                                    |   |   |    |   |
|                                                                                                  | -                                                                                                    |                                                                                                    |                                                                                                    |                                                                                                    |                                                                                                    |                                                                                                    |                                   |                                                                                                    | -                                                                                                    |                                                                                                    |                                                                                                    |                                                                                                    |   |   |    |   |
|                                                                                                  |                                                                                                    |                                                                                                    |                                                                                                    |                                                                                                    |                                                                                                    |                                                                                                    |                                   |                                                                                                    |                                                                                                    |                                                                                                    |                                                                                                    |                                                                                                    |   |   |    |   |
| _                                                                                                | -                                                                                                    | _                                                                                                    | -                                                                                                    |                                                                                                    | -                                                                                                    | _                                                                                                    |                                   |                                                                                                    | -                                                                                                    |                                                                                                    |                                                                                                    |                                                                                                    |   |   |    |   |
|                                                                                                  |                                                                                                    |                                                                                                    | -                                                                                                    |                                                                                                    |                                                                                                    | _                                                                                                    |                                   |                                                                                                    | _                                                                                                    |                                                                                                    |                                                                                                    |                                                                                                    |   |   |    |   |
|                                                                                                  |                                                                                                    |                                                                                                    |                                                                                                    |                                                                                                    |                                                                                                    | _                                                                                                    |                                   | _                                                                                                    | -                                                                                                    |                                                                                                    |                                                                                                    |                                                                                                    |   |   |    |   |
|                                                                                                  |                                                                                                    |                                                                                                    |                                                                                                    |                                                                                                    |                                                                                                    |                                                                                                    |                                   |                                                                                                    | _                                                                                                    |                                                                                                    |                                                                                                    |                                                                                                    |   |   |    |   |
|                                                                                                  |                                                                                                    |                                                                                                    |                                                                                                    |                                                                                                    |                                                                                                    |                                                                                                    | \$                                | 11,640                                                                                                    | .00                                                                                                    |                                                                                                    |                                                                                                    |                                                                                                    |   |   |    |   |
|                                                                                                  |                                                                                                    |                                                                                                    |                                                                                                    |                                                                                                    |                                                                                                    | Sublotal                                                                                                    | \$                                | 11,640<br>931                                                                                                    | .00                                                                                                    |                                                                                                    |                                                                                                    |                                                                                                    |   |   |    |   |
|                                                                                                  |                                                                                                    |                                                                                                    |                                                                                                    |                                                                                                    |                                                                                                    | Subtotal<br>Tax                                                                                                    | \$<br>\$<br>\$                    | 11,640<br>931<br>12,571                                                                                                    | .00<br>.20<br>.20                                                                                                   |                                                                                                    |                                                                                                    |                                                                                                    |   |   |    |   |
|                                                                                                  |                                                                                                    |                                                                                                    |                                                                                                    |                                                                                                    |                                                                                                    | Subtotal<br>Tax<br>Total                                                                                                    | \$<br>\$<br>\$                    | 11,640<br>931<br>12,571                                                                                                    | .00<br>.20<br>.20                                                                                                   |                                                                                                    |                                                                                                    |                                                                                                    |   |   |    |   |
| *                                                                                                | B.                                                                                                    | C.                                                                                                    | D                                                                                                    | E                                                                                                    | F                                                                                                    | Sublotat<br>Tax<br>Totat<br>G                                                                                                    | \$<br>\$<br>\$                    | 11,640<br>931<br>12,571                                                                                                    | 00<br>20<br>20                                                                                                    | K                                                                                                    | L<br>Frice with T                                                                                                 |                                                                                                    | Μ | N | 0  | 1 |
| A                                                                                                | B<br>Product Name (=<br>Hoodie Black (Linkes)                                                                                                    | C<br>Product Type<br>Hoodis                                                                                                    | D<br>Color<br>Block                                                                                                    | E<br>In Stock -<br>20                                                                                                    | F<br>Max Inventory - Im<br>200                                                                                                    | Sublatal<br>Tax<br>Talal<br>G<br>entory Level %                                                                                                    | \$<br>\$<br>\$<br>Inventory N     | 11,640<br>931<br>12,571<br>otice - Unit Cott                                                                                                    | 00<br>20<br>20<br>20<br>20                                                                                          | K<br>Tax -<br>30.00                                                                                                    | Price with To                                                                                                    | ax +<br>30.00                                                                                                    | M | N | 0  | F |
| *                                                                                                | Froduct Name F<br>Hoodle Black (Unised)<br>Hoodle Black (Unised)                                                                                                    | C<br>Product Type<br>Hoodle                                                                                                    | D<br>Color<br>Block<br>Blue                                                                                                    | E<br>in Stock -<br>20<br>42                                                                                                    | F<br>Max Inventory - Ini<br>200<br>240                                                                                                    | Sublatal<br>Tax<br>Total<br>entory Level % -<br>10%<br>18%                                                                                                    | \$<br>\$<br>\$<br>Inventory h     | 11,640<br>931<br>12,571<br>otco:                                                                                                    | 00<br>20<br>20<br>20<br>20<br>20<br>20<br>20<br>20<br>20<br>20<br>20<br>20<br>2                                     | • Tax<br>30.00<br>30.00                                                                                                    | Price with To<br>5<br>5                                                                                           | ax *<br>30.00<br>30.00                                                                                                    | м | N | 0  |   |
| *                                                                                                | B<br>Product Name<br>Hoodle Black (Linkes)<br>Hoodle Green (Linkes)<br>Hoodle Green (Linkes)                                                                                                    | C<br>ProductType<br>Hoodle<br>Hoodle<br>Hoodle                                                                                                    | D<br>Color -<br>Block<br>Blue<br>Creen                                                                                                    | E<br>in Stock -<br>20<br>42<br>24                                                                                                    | F<br>Max Inventory - In<br>200<br>240<br>150                                                                                                    | Sublotal<br>Tax<br>Total<br>G<br>entory Level %<br>10%<br>18%                                                                                                    | S<br>S<br>Inventory N             | 11,640<br>931<br>12,571<br>otco:- Unit Cort<br>5 1500<br>5 1500<br>5 1500<br>5 1500                                                                                                    | 00<br>20<br>20<br>20<br>5<br>5<br>5<br>5                                                                            | K<br>Tax 30.00<br>30.00<br>30.00<br>30.00                                                                                                    | L<br>Price with To<br>\$<br>\$<br>\$<br>\$                                                                        | ax *<br>30.00<br>30.00<br>30.00                                                                                                    | м | N | 0  |   |
| *                                                                                                | B.<br>Product Name<br>Hoodie Black (Unitien)<br>Hoodie Crange (Unitien)<br>Hoodie Orange (Unitien)<br>Hoodie Orange (Unitien)                                                                                                    | C<br>Froduct Type<br>Hoodle<br>Hoodle<br>Hoodle<br>Hoodle                                                                                                    | D<br>Color F<br>Block<br>Blue<br>Green<br>Orange<br>Purple                                                                                                    | E<br>In Stock -<br>20<br>42<br>24<br>120<br>80                                                                                                    | F<br>Max Inventory - In<br>200<br>240<br>130<br>130<br>130                                                                                                    | Sublotal<br>Tax<br>G<br>entory Level % -<br>10%<br>18%<br>80%<br>67%                                                                                                    | S<br>S<br>Inventory N             | 11,640<br>931<br>12,571<br>3 15.0<br>3 15.0<br>3 15.0<br>3 15.0<br>3 15.0<br>3 15.0                                                                                                    | 00<br>20<br>20<br>20<br>20<br>20<br>20<br>20<br>20<br>20<br>20<br>20<br>20<br>2                                     | K<br>Tax 7<br>30.00<br>30.00<br>30.00<br>30.00                                                                                                    | L<br>Price with Tc<br>5<br>5<br>5<br>5<br>5<br>5<br>5<br>5                                                        | 30.00<br>30.00<br>30.00<br>30.00                                                                                                    | Μ | N | 0  | 7 |
| •                                                                                                | B<br>Product Name (=<br>Hoodie Black (Linkes)<br>Hoodie Black (Linkes)<br>Hoodie Progre (Linkes)<br>Hoodie Progre (Linkes)<br>Hoodie Progre (Linkes)                                                                                                    | C<br>Froduct Type<br>Moodle<br>Hoodle<br>Hoodle<br>Hoodle<br>Hoodle                                                                                                    | D<br>Color -<br>Black<br>Blue<br>Creen<br>Orange<br>Purple<br>Red                                                                                                    | E<br>In Steck -<br>20<br>42<br>24<br>120<br>90<br>90<br>20                                                                                                    | F<br>Max Inventory - Im<br>200<br>240<br>150<br>150<br>150<br>120                                                                                                    | Subtotal<br>Tax<br>Total<br>entory Level %:-1<br>10%<br>18%<br>16%<br>16%<br>16%<br>11%                                                                                                    | \$<br>\$<br>Inventory h           | 11,640<br>931<br>12,571<br>sites - Unit Cet<br>\$ 150<br>\$ 150<br>\$ 150<br>\$ 150<br>\$ 150<br>\$ 150<br>\$ 150<br>\$ 150<br>\$ 150<br>\$ 150                                                                                                    | 00<br>20<br>20<br>20<br>20<br>20<br>20<br>20<br>20<br>20<br>20<br>20<br>20<br>2                                     | K<br>Tax 30.00<br>30.00<br>30.00<br>30.00<br>30.00<br>30.00                                                                                                    | L<br>Price with To<br>5<br>5<br>5<br>5<br>5<br>5<br>5<br>5<br>5<br>5<br>5<br>5<br>5<br>5<br>5<br>5                | 30.00<br>30.00<br>30.00<br>30.00<br>30.00<br>30.00                                                                                                    | Μ | N | 0  |   |
| ×<br>U<br>1                                                                                      | B<br>Product Name<br>Hoodie Black (United)<br>Hoodie Black (United)<br>Hoodie Purple (United)<br>Hoodie Purple (United)<br>Hoodie Purple (United)<br>Hoodie Purple (United)<br>Hoodie Write (United)<br>Hoodie Write (United)                                                                                                    | C<br>Produet Type<br>Hoodle<br>Hoodle<br>Hoodle<br>Hoodle<br>Hoodle<br>Hoodle                                                                                                    | D<br>Color<br>Black<br>Blue<br>Creen<br>Orange<br>Purple<br>Red<br>White<br>Black                                                                                                    | E<br>In Steck -<br>20<br>42<br>244<br>120<br>80<br>20<br>20<br>24                                                                                                    | F<br>Max Inventory - In<br>200<br>240<br>130<br>130<br>130<br>130<br>300<br>300                                                                                                    | Subtotal<br>Tax<br>Total<br>G<br>entory Level % -<br>18%<br>18%<br>18%<br>18%<br>18%<br>18%<br>18%<br>18%<br>18%<br>18%                                                                                                    | \$<br>\$<br>Inventory h           | 11,640<br>931<br>12,571<br>otco: Unit Cott<br>3 1500<br>3 15000<br>3 15000<br>3 15000<br>3 15000<br>3 1500                                                                                                    | 00<br>20<br>20<br>20<br>5<br>5<br>5<br>5<br>5<br>5<br>5<br>5<br>5<br>5<br>5<br>5<br>5<br>5                          | ► Tax -<br>30.00<br>30.00<br>30.00<br>30.00<br>30.00<br>30.00<br>30.00<br>30.00<br>30.00                                                                                                    | L<br>Price with To<br>5<br>5<br>5<br>5<br>5<br>5<br>5<br>5<br>5<br>5<br>5<br>5<br>5<br>5<br>5<br>5<br>5<br>5<br>5 | BX *<br>30.00<br>30.00<br>30.00<br>30.00<br>30.00<br>30.00<br>30.00<br>30.00                                                                                                    | M | N | 0  |   |
| A<br>J                                                                                           | Poduci Name     Poduci Name     Hoodia Black (Unites)     Hoodia Crange (Unites)     Hoodia Orange (Unites)     Hoodia Orange (Unites)     Hoodia Red (Unites)     Hoodia Red (Unites)     Hoodia Red (Unites)     Swedbihlt Black (Unites)                                                                                                    | C<br>Product type<br>Hoodle<br>Hoodle<br>Hoodle<br>Hoodle<br>Hoodle<br>Hoodle<br>Hoodle<br>Hoodle                                                                                                    | D<br>Color -<br>Bluck<br>Blue<br>Crean<br>Purple<br>Red<br>White<br>Bluck<br>Bluck                                                                                                    | E<br>in Steck -<br>20<br>42<br>24<br>120<br>80<br>90<br>24<br>24<br>21<br>20                                                                                                    | F<br>Max Inventory - In<br>200<br>240<br>130<br>130<br>130<br>130<br>300<br>400<br>250                                                                                                    | Subtotal<br>Tax<br>Total<br>G<br>entory Level % -<br>18%<br>18%<br>18%<br>18%<br>18%<br>55%<br>55%                                                                                                    | \$<br>\$<br>Inventory h           | 11,640<br>931<br>12,571<br>5 150<br>5 150                                                                                                    | 00<br>20<br>20<br>20<br>3<br>5<br>5<br>5<br>5<br>5<br>5<br>5<br>5<br>5<br>5<br>5<br>5<br>5<br>5                     | K<br>Tax -<br>30.00<br>30.00<br>30.00<br>30.00<br>30.00<br>24.00<br>24.00                                                                                                    | L<br>Price with To<br>5<br>5<br>5<br>5<br>5<br>5<br>5<br>5<br>5<br>5<br>5<br>5                                    | 8X +<br>30.00<br>30.00<br>30.00<br>30.00<br>30.00<br>30.00<br>30.00<br>30.00<br>30.00<br>24.00                                                                                                    | M | N | .0 |   |
| ×<br>J                                                                                           | Product Name     Product Name     Product Name     Product Name     Product Name     Product Stack (Unites)     Hoode Orange (Unites)     Hoode Orange (Unites)     Hoode Red (Unites)     Hoode Red (Unites)     Swecthinit Black (Unites)     Swecthinit Black (Unites)     Swecthinit Black (Unites)                                                                                                    | C<br>Product Type<br>Hoodle<br>Hoodle<br>Hoodle<br>Hoodle<br>Hoodle<br>Hoodle<br>Sweathint<br>Sweathint                                                                                                    | Cotor -<br>Black<br>Black<br>Black<br>Black<br>Black<br>Black<br>Black<br>Black<br>Black<br>Black<br>Black<br>Black<br>Black                                                                                                    | E<br>in Steck -<br>20<br>42<br>24<br>120<br>80<br>24<br>20<br>21<br>20<br>140                                                                                                    | F<br>Max Inventory - In<br>200<br>240<br>150<br>150<br>150<br>120<br>120<br>120<br>120<br>120<br>140<br>250<br>130                                                                                                    | Subiolal<br>Tax<br>Total<br>G<br>entory Level %<br>10%<br>18%<br>80%<br>11%<br>19%<br>19%<br>19%<br>19%<br>19%<br>19%<br>19%<br>19%<br>19                                                                                                    | S<br>S<br>Inventory h             | 11,640<br>931<br>12,571<br>001cet - Uni Cot<br>5 15:0<br>5 15:0<br>5                                                                                                    | 00<br>20<br>20<br>20<br>20<br>20<br>20<br>20<br>20<br>20<br>20<br>20<br>20<br>2                                     | K     K     S0.00     S0.00                                                                                                    | L<br>Price with To<br>5<br>5<br>5<br>5<br>5<br>5<br>5<br>5<br>5<br>5<br>5<br>5<br>5<br>5<br>5<br>5<br>5<br>5<br>5 | 8X -<br>30.00<br>30.00<br>30.00<br>30.00<br>30.00<br>30.00<br>30.00<br>30.00<br>24.00<br>24.00                                                                                                    | M | N | 0  |   |
|                                                                                                  | B<br>Product Name (=<br>Hoodie Black (Inities)<br>Hoodie Black (Inities)<br>Hoodie Purpie (Unities)<br>Hoodie Purpie (Unities)<br>Hoodie Purpie (Unities)<br>Hoodie Purpie (Unities)<br>Sweathinh Black (Unities)<br>Sweathinh Black (Unities)<br>Sweathinh Grange (Unities)<br>Sweathinh Grange (Unities)                                                                                                    | C<br>Product Type<br>Hoodle<br>Hoodle<br>Hoodle<br>Hoodle<br>Hoodle<br>Hoodle<br>Hoodle<br>Sweethint<br>Sweethint<br>Sweethint                                                                                                    | Color -<br>Black<br>Black<br>Blue<br>Crange<br>Purple<br>Red<br>White<br>Black<br>Black<br>Black<br>Black<br>Black<br>Street<br>Connge                                                                                                    | E<br>In Stock -<br>20<br>24<br>24<br>120<br>20<br>20<br>20<br>14<br>21<br>20<br>10<br>10<br>10<br>120                                                                                                    | F<br>Max Inventory - Im<br>200<br>240<br>130<br>130<br>130<br>130<br>130<br>130<br>130<br>130<br>130<br>13                                                                                                    | Sublotal<br>Tax<br>Total<br>G<br>entory Level %:<br>105;<br>18%<br><br>105;<br>18%<br><br>-<br><br>-<br>-<br><br>-<br><br>-<br>-<br><br>-<br>-<br>-<br>-<br>-<br>-<br>-<br>-<br>-<br>-<br>-<br>-<br>-<br>-<br>-<br>-<br>-<br>-<br>- | S<br>S<br>Inventory N             | 11,640<br>931<br>12,571<br>store - Unit Cett<br>5 150<br>5 150<br>5 100<br>5 150<br>5 150<br>5 100<br>5 100                                                                                                    | 000<br>20<br>20<br>20<br>20<br>20<br>20<br>20<br>20<br>20<br>20<br>20<br>20                                         | K<br>5 (7) (74X) = 3<br>30.00<br>30.00<br>30.00<br>30.00<br>30.00<br>24.00<br>24.                                                                                                    | L<br>Price with Tc<br>5<br>5<br>5<br>5<br>5<br>5<br>5<br>5<br>5<br>5<br>5<br>5<br>5<br>5<br>5<br>5<br>5<br>5<br>5 | 8X +<br>30.00<br>30.00<br>30.00<br>30.00<br>30.00<br>24.00<br>24.00<br>24.00<br>24.00                                                                                                    | M | N | 0  |   |
| A []                                                                                             | Product Name     Product Name     Product Name     Hoodel Black (Linkes)     Hoodel Black (Linkes)     Hoodel Crange (Linkes)     Hoodel Crange (Linkes)     Hoodel Crange (Linkes)     Hoodel Red (Linkes)     Hoodel Name (Linkes)     Sweatchint Darge (Linkes)     Sweatchint Pargle (Linkes)     Sweatchint Pargle (Linkes)     Sweatchint Pargle (Linkes)     Sweatchint Pargle (Linkes)     Sweatchint Pargle (Linkes)     Sweatchint Pargle (Linkes)     Sweatchint Pargle (Linkes)     Sweatchint Pargle (Linkes)                                                                                                    | C<br>Product Type<br>Hoodle<br>Hoodle<br>Hoodle<br>Hoodle<br>Hoodle<br>Hoodle<br>Hoodle<br>Sweathint<br>Sweathint<br>Sweathint<br>Sweathint                                                                                                    | D<br>Color F<br>Black<br>Black<br>Blac                                                                                                    | E<br>In Stock -<br>24<br>24<br>125<br>80<br>20<br>24<br>21<br>21<br>140<br>120<br>120<br>120<br>120<br>110                                                                                                    | F<br>Max inventory - Inv<br>200<br>240<br>150<br>150<br>150<br>300<br>400<br>250<br>150<br>150<br>150<br>150<br>150<br>150<br>150<br>150<br>150<br>1                                                                                                    | Subiolal<br>Tax<br>Tolal<br>of<br>ontory Level % -<br>105<br>18%<br>18%<br>18%<br>18%<br>18%<br>18%<br>18%<br>18%<br>18%<br>18%                                                                                                    | S<br>S<br>H<br>Inventory N        | 11,640<br>931<br>12,571<br>otco: Unit Cot<br>\$ 150<br>\$ 150<br>\$ 150<br>\$ 150<br>\$ 150<br>\$ 150<br>\$ 150<br>\$ 150<br>\$ 150<br>\$ 150<br>\$ 120<br>\$ 120<br>\$ 1 | J<br>20<br>20<br>20<br>20<br>20<br>20<br>20<br>20<br>20<br>20<br>20<br>20<br>20                                     | K         Tas           0.00         30.00           30.00         30.00           30.00         30.00           30.00         30.00           30.00         24.00           24.00         24.00           24.00         24.00           24.00         24.00                                                                                                    | L<br>Price with To<br>5<br>5<br>5<br>5<br>5<br>5<br>5<br>5<br>5<br>5<br>5<br>5<br>5<br>5<br>5<br>5<br>5<br>5<br>5 | ax -<br>30.00<br>30.00<br>30.00<br>30.00<br>30.00<br>24.00<br>24.00<br>24.00<br>24.00<br>24.00                                                                                                    | M | N | 0  | 7 |
|                                                                                                  | B.<br>Product Name (F<br>Moodie Black (Unisen)<br>Hoodie Stack (Unisen)<br>Hoodie Orange (Unisen)<br>Hoodie Orange (Unisen)<br>Hoodie Red (Unisen)<br>Hoodie Red (Unisen)<br>Sweathnih Black (Unisen)<br>Sweathnih Black (Unisen)<br>Sweathnih Black (Unisen)<br>Sweathnih Purgle (Unisen)<br>Sweathnih Purgle (Unisen)<br>Sweathnih Purgle (Unisen)<br>Sweathnih Red (Unisen)                                                                                                    | C<br>Product Type<br>Hoodle<br>Hoodle<br>Hoodle<br>Hoodle<br>Hoodle<br>Hoodle<br>Hoodle<br>Hoodle<br>Sweathint<br>Sweathint<br>Sweathint<br>Sweathint<br>Sweathint<br>Sweathint                                                                                                    | D<br>Color<br>Block<br>Blue<br>Creen<br>Orange<br>Purple<br>Block<br>Block<br>Block<br>Block<br>Block<br>Block<br>Block<br>Block<br>Block<br>Block<br>Block<br>Creen<br>Orange<br>Purple<br>Block<br>White<br>Red<br>White<br>Red                                                                                                    | E<br>In Steck -<br>20<br>42<br>24<br>120<br>80<br>20<br>24<br>21<br>20<br>140<br>140<br>120<br>20<br>140<br>20<br>20<br>20<br>20<br>20<br>20<br>20<br>20<br>20<br>20<br>20<br>20<br>20                                                                                                    | F<br>Max Inventory - In<br>200<br>240<br>130<br>130<br>130<br>130<br>130<br>250<br>130<br>140<br>140<br>140<br>140                                                                                                    | Sublotal<br>Tax<br>Total<br>entory Level % -<br>10%<br>18%<br>80%<br>80%<br>93%<br>93%<br>93%<br>93%<br>93%<br>93%<br>93%<br>93%<br>93%<br>93                                                                                                    | S<br>S<br>Hinventory N            | 11,640<br>931<br>12,571<br>3 150<br>3 150<br>3 150<br>3 150<br>3 150<br>3 150<br>3 150<br>3 150<br>3 120<br>3 120<br>3 120<br>3 120<br>3 120<br>3 120<br>3 120<br>3 120                                                                                                    | 00<br>20<br>20<br>20<br>20<br>20<br>20<br>20<br>20<br>20<br>20<br>20<br>20<br>2                                     | K         Tax         Tax <thtax< th=""> <thtax< th=""> <thtax< th=""></thtax<></thtax<></thtax<>                                                                                                    | L<br>Price with Tc<br>5<br>5<br>5<br>5<br>5<br>5<br>5<br>5<br>5<br>5<br>5<br>5<br>5<br>5<br>5<br>5<br>5<br>5<br>5 | 30.00<br>30.00<br>30.00<br>30.00<br>30.00<br>30.00<br>24.00<br>24.00<br>24.00<br>24.00<br>24.00<br>24.00<br>24.00                                                                                                    | M | N | .0 |   |
|                                                                                                  | Product Name     Product Name     Product Name     Hoodle Black (Unities)     Hoodle Black (Unities)     Hoodle Orange (Unities)     Hoodle Orange (Unities)     Hoodle Orange (Unities)     Sweatchint Black (Unities)     Sweatchint Black (Unities)     Sweatchint Blace (Unities)     Sweatchint Blace (Unities)     Sweatchint Red (Unities)     Sweatchint Red (Unities)                                                                                                    | C<br>Product Type<br>Hoodle<br>Hoodle<br>H | Color<br>Black<br>Black<br>Black<br>Black<br>Red<br>White<br>Black<br>Black<br>Black<br>Black<br>Black<br>Black<br>Black<br>Black                                                                                                    | E<br>in Stock -<br>20<br>42<br>244<br>21<br>20<br>100<br>20<br>20<br>140<br>120<br>120<br>120<br>140<br>120<br>140<br>140<br>120<br>140<br>140<br>140<br>140<br>140<br>140<br>140<br>140<br>140<br>14                                                                                               | F<br>Max Inventory - Im<br>200<br>240<br>150<br>150<br>150<br>150<br>150<br>150<br>150<br>150<br>150<br>15                                                                                                    | Subiolal<br>Tax<br>Total<br>entory Level %:                                                                                                    | S<br>S<br>Inventory h             | 11,640<br>931<br>12,571<br>0fice - Unit Cet<br>5 150<br>5 150<br>5 10<br>5 1                                                                                                    | 00<br>20<br>20<br>20<br>20<br>20<br>20<br>20<br>20<br>20<br>20<br>20<br>20<br>2                                     | K<br>30.00<br>30.00<br>30.00<br>30.00<br>30.00<br>30.00<br>24.00<br>24.00                                                                                                    | L<br>Price with Ta<br>5<br>5<br>5<br>5<br>5<br>5<br>5<br>5<br>5<br>5<br>5<br>5<br>5<br>5<br>5<br>5<br>5<br>5<br>5 | 28                                                                                                    | м | N | 0  |   |
|                                                                                                  | Product Name     Product Name     Product Name     Product Name     Product Name     Product Name     Product Name     Product Reset     Product Reset  | C<br>Product Type<br>Hoodia<br>Hoodia<br>H | Celor Celor<br>Black<br>Black        | E<br>In Stock -<br>20<br>42<br>20<br>90<br>20<br>24<br>21<br>20<br>10<br>20<br>20<br>20<br>20<br>20<br>140<br>120<br>20<br>20<br>140<br>42<br>20<br>20<br>20<br>20<br>20<br>20<br>20<br>20<br>20<br>20<br>20<br>20<br>20                                                                            | F<br>Max Inventory T In<br>200<br>240<br>150<br>150<br>150<br>250<br>150<br>250<br>150<br>150<br>150<br>150<br>150<br>250<br>150<br>150<br>250<br>250<br>250<br>250<br>250<br>250<br>250<br>250<br>250<br>2                                                                                                    | Subiolal<br>Tax<br>Tolal<br>G<br>entary Level % - 7<br>105<br>18%<br>18%<br>18%<br>18%<br>18%<br>18%<br>28%<br>28%<br>28%<br>28%<br>28%<br>28%<br>28%<br>28%<br>28%<br>2                                                                                                    | Ş<br>Ş<br>İnventory h             | 11,640<br>931<br>12,571<br>6fcs - Unil Cott<br>5 150<br>5 150<br>5 150<br>5 150<br>5 150<br>5 150<br>5 150<br>5 150<br>5 150<br>5 150<br>5 150<br>5 150<br>5 150<br>5 150<br>5 120<br>5 120<br>5                                                                                                    | 00<br>20<br>20<br>20<br>3<br>5<br>5<br>5<br>5<br>5<br>5<br>5<br>5<br>5<br>5<br>5<br>5<br>5<br>5<br>5<br>5<br>5<br>5 | K         Tax         -         30.00         30.00         30.00         30.00         30.00         30.00         30.00         24.00         24.00         24.00         24.00         24.00         24.00         24.00         24.00         24.00         24.00         24.00         24.00         24.00         24.00         24.00         24.00         24.00         24.00         24.00         24.00         24.00         24.00         24.00         24.00         24.00         24.00         24.00         24.00         24.00         24.00         24.00         24.00         24.00         24.00         24.00         24.00         24.00         24.00         24.00         24.00         24.00         24.00         24.00         24.00         24.00         24.00         24.00         24.00         24.00         24.00         24.00         24.00         24.00         24.00         24.00         24.00         24.00         24.00         24.00         24.00         24.00         24.00         24.00         24.00         24.00         24.00         24.00         24.00         24.00         24.00         24.00         24.00         24.00         24.00         24.00         24.00         24.00         24.00         24.00 <td>L<br/>Price with 16<br/>5<br/>5<br/>5<br/>5<br/>5<br/>5<br/>5<br/>5<br/>5<br/>5<br/>5<br/>5<br/>5<br/>5<br/>5<br/>5<br/>5<br/>5<br/>5</td> <td>ax - 30.00<br/>30.00<br/>30.00<br/>24.00<br/>24.00<br/>2</td> <td>M</td> <td>N</td> <td>0</td> <td>1</td> | L<br>Price with 16<br>5<br>5<br>5<br>5<br>5<br>5<br>5<br>5<br>5<br>5<br>5<br>5<br>5<br>5<br>5<br>5<br>5<br>5<br>5 | ax - 30.00<br>30.00<br>30.00<br>24.00<br>24.00<br>2 | M | N | 0  | 1 |
| A<br>J<br>J<br>J<br>J<br>J<br>J<br>J<br>J<br>J<br>J<br>J<br>J<br>J<br>J<br>J<br>J<br>J<br>J<br>J | Poduci Black (Unites)     Hoodie Black (Unites)     Hoodie Black (Unites)     Hoodie Crange (Unites)     Hoodie Crange (Unites)     Hoodie Crange (Unites)     Hoodie Red (Unites)     Hoodie Red (Unites)     Hoodie Red (Unites)     Hoodie Red (Unites)     Sweathirlt Black (Unites)     Sweathirlt Black (Unites)     Sweathirlt Black (Unites)     Sweathirlt Black (Unites)     Sweathirlt Black (Unites)     Sweathirlt Black (Unites)     Sweathirlt Black (Unites)     Sweathirlt Crange (Unites)     Sweathirlt Crange (Unites)     Sweathirlt Crange (Unites)     Shirtt Black (Unites)     Shirtt Crange (Unites)     Shirtt Crange (Unites)                                                                                                    | C<br>Product type<br>Hoodle<br>Hoodle<br>Hoodle<br>Hoodle<br>Hoodle<br>Hoodle<br>Hoodle<br>Hoodle<br>Hoodle<br>Sweathint<br>Sweathint<br>Sweathint<br>Sweathint<br>Sweathint<br>Sweathint<br>Sweathint<br>Sweathint<br>Sweathint<br>Sweathint<br>Sweathint<br>Sweathint<br>Sweathint<br>Shint<br>Fishint                                                                                                    | D<br>Color I<br>Black<br>Bluc<br>Green<br>Orange<br>Purple<br>Red<br>White<br>Black<br>Black<br>Black<br>Black<br>Black<br>Black<br>Black<br>Black<br>Black<br>Black<br>Black<br>Creen<br>Orange<br>Creen<br>Orange<br>Creen<br>Orange<br>Creen<br>Creen     | E<br>- In Stock -<br>20<br>42<br>24<br>120<br>80<br>20<br>24<br>20<br>140<br>120<br>140<br>120<br>140<br>120<br>140<br>120<br>140<br>144<br>250<br>144<br>144<br>251<br>144<br>155<br>144<br>155<br>144<br>144<br>155<br>144<br>155<br>144<br>145<br>145                                            | F<br>Max inventory - In<br>200<br>240<br>150<br>150<br>150<br>150<br>150<br>150<br>150<br>150<br>150<br>15                                                                                                    | Subiolal<br>Tax<br>Total<br>G<br>entary Level %<br>18%<br>18%<br>18%<br>18%<br>18%<br>19%<br>19%<br>19%<br>19%<br>19%<br>19%<br>19%<br>19%<br>19%<br>19                                                                                                    | Ş<br>Ş<br>H<br>H                  | 11,640<br>931<br>12,571<br>12,571<br>3 150<br>3 150<br>3 150<br>3 150<br>3 150<br>3 150<br>3 150<br>3 150<br>3 150<br>3 150<br>3 150<br>3 120<br>3 120                                                                                                    | J<br>J<br>J<br>J<br>J<br>J<br>J<br>J<br>J<br>J<br>J<br>J<br>J<br>J                                                  | K         Tax           •         •         •         •         •         •         •         •         •         •         •         •         •         •         •         •         •         •         •         •         •         •         •         •         •         •         •         •         •         •         •         •         •         •         •         •         •         •         •         •         •         •         •         •         •         •         •         •         •         •         •         •         •         •         •         •         •         •         •         •         •         •         •         •         •         •         •         •         •         •         •         •         •         •         •         •         •         •         •         •         •         •         •         •         •         •         •         •         •         •         •         •         •         •         •         •         •         •         •         •         •         •         •         •                                                                                                    | L<br>Price with To<br>5<br>5<br>5<br>5<br>5<br>5<br>5<br>5<br>5<br>5<br>5<br>5<br>5                               | x -<br>30.00<br>30.00<br>30.00<br>30.00<br>20.00<br>24.00<br>24.00<br>24.00<br>24.00<br>8.70<br>8.70<br>8.70<br>8.70                                                                                                    | М | N | 0  |   |
|                                                                                                  | B:     Product Name     Hoadie Black (Unities)     Hoadie Black (Unities)     Hoadie Black (Unities)     Hoadie Grane (Unities)     Hoadie Orange (Unities)     Hoadie Orange (Unities)     Hoadie Red (Unities)     Sweathin't Black (Unities)     Sweathin't Black (Unities)     Sweathin't Red (Unities)     Sweathin't Red (Unities)                                                                                                    | C<br>Product Type<br>Hoodle<br>Hoodle<br>Hoodle<br>Hoodle<br>Hoodle<br>Hoodle<br>Sweath/H<br>Sweath/H<br>Sweath/H<br>Sweath/H<br>Sweath/H<br>Sweath/H<br>Sweath/H<br>Sweath/H<br>Sweath/H<br>Sweath/H<br>Sweath/H<br>Shirt<br>Shirt<br>Shirt<br>Shirt                                                                                                    | Color 1<br>Black<br>Black<br>Black<br>Blue<br>Green<br>Purple<br>Red<br>White<br>Green<br>Orange<br>Purple<br>Red<br>White<br>Black<br>Black<br>Black<br>Black<br>Black<br>Black<br>Black<br>Black<br>Creen<br>Orange<br>Purple<br>Creen<br>Orange<br>Purple<br>Creen<br>Orange<br>Purple<br>Red<br>Orange<br>Purple<br>Red<br>Orange<br>Red<br>Orange<br>Purple<br>Red<br>Orange<br>Red<br>Orange<br>Red<br>Orange<br>Red<br>Orange<br>Red<br>Orange<br>Red<br>Orange<br>Red<br>Red<br>Orange<br>Red<br>Red<br>Red<br>Orange<br>Red<br>Red<br>Red<br>Red<br>Red<br>Red<br>Red<br>Red<br>Red<br>Re                                                                                                    | E<br>in Steck -<br>20<br>42<br>24<br>20<br>120<br>20<br>140<br>20<br>140<br>20<br>20<br>140<br>20<br>20<br>21<br>20<br>140<br>20<br>20<br>24<br>21<br>20<br>20<br>24<br>20<br>20<br>24<br>20<br>20<br>20<br>20<br>20<br>20<br>20<br>20<br>20<br>20<br>20<br>20<br>20                                | F<br>Max Inventory - In<br>200<br>240<br>130<br>130<br>130<br>130<br>130<br>250<br>130<br>140<br>130<br>140<br>150<br>130<br>140<br>150<br>140<br>250<br>140<br>250<br>140<br>250<br>250<br>140                                                                                                    | Subiolal<br>Tax<br>Total<br>entory Level %: -<br>10%<br>18%<br>80%<br>11%<br>85%<br>90%<br>93%<br>93%<br>93%<br>93%<br>93%<br>93%<br>93%<br>93%<br>93%<br>93                                                                                                    | S<br>S<br>H<br>Inventory h        | 11,640<br>931<br>12,571<br>12,571<br>13,150<br>5,150<br>5,15                                                                                                    | 00<br>20<br>20<br>20<br>3<br>5<br>5<br>5<br>5<br>5<br>5<br>5<br>5<br>5<br>5<br>5<br>5<br>5<br>5<br>5<br>5<br>5<br>5 | K           50.00         50.00           30.00         30.00           30.00         30.00           30.00         20.00           24.00         24.00           24.00         24.00           24.00         24.00           24.00         24.00           8.70         8.70           8.70         8.70                                                                                                    | L<br>Price with To<br>5<br>5<br>5<br>5<br>5<br>5<br>5<br>5<br>5<br>5<br>5<br>5<br>5<br>5<br>5<br>5<br>5<br>5<br>5 | x - 3000<br>3000<br>3000<br>3000<br>2400<br>2400<br>2400<br>2400                                                                                                    | М | N | .0 |   |
|                                                                                                  | Product Name     Product Name     Product     Product Name     Product     Product     Pr | C<br>Product Type<br>Hoodle<br>Hoodle<br>H | Color Color<br>Black Blue<br>Green<br>Orange<br>Purple<br>Black Black<br>Black<br>Black             | E<br>in Stock -<br>20<br>42<br>24<br>20<br>100<br>20<br>20<br>140<br>120<br>140<br>120<br>20<br>140<br>140<br>220<br>24<br>140<br>250<br>250<br>26<br>250<br>26<br>25<br>25<br>25<br>25<br>25<br>25<br>25<br>25<br>25<br>20<br>20<br>20<br>20<br>20<br>20<br>20<br>20<br>20<br>20<br>20<br>20<br>20 | F<br>Max Inventory - Im<br>200<br>240<br>150<br>150<br>150<br>150<br>150<br>150<br>150<br>150<br>150<br>15                                                                                                    | Subiolal<br>Tax<br>Total<br>entory Level %:                                                                                                    | S<br>S<br>Inventory h             | 11,640<br>931<br>12,571<br>0fce- Unit Cet<br>5 150<br>5 150<br>5 120<br>5 120<br>5 1                                                                                                    | 00<br>20<br>20<br>20<br>20<br>20<br>20<br>20<br>20<br>20<br>20<br>20<br>20<br>2                                     | K         K           30.00         30.00           30.00         30.00           30.00         30.00           30.00         24.00           24.00         24.00           24.00         24.00           24.00         24.00           24.00         24.00           8.70         8.70           8.70         8.70           8.70         8.70           8.70         8.70                                                                                                    | L<br>Price with To<br>5<br>5<br>5<br>5<br>5<br>5<br>5<br>5<br>5<br>5<br>5<br>5<br>5<br>5<br>5<br>5<br>5<br>5<br>5 | ax                                                                                                    | M | N | 0  |   |
|                                                                                                  | B:     Product Name     Product Name     Product Name     Hoodel Black (Unites)     Hoodel Black (Unites)     Hoodel Crange (Unites)     Hoodel Crange (Unites)     Hoodel Crange (Unites)     Hoodel Red (Unites)     Hoodel Red (Unites)     Sweatchilt Rule (Unites)     Sweatchilt Rule (Unites)     Sweatchilt Rule (Unites)     Sweatchilt Crange (Unites)     Sweatchilt Crange (Unites)     Sweatchilt Rule (Unites)     Sweatchilt Rule     Sweatchilt Rule     Sweatchilt Rule     Sweatchilt     Sweatchilt Rule     Sweatchilt     Sweatchilt   | C<br>Product Type<br>Hoodle<br>Hoodle<br>H | D<br>Celer F<br>Black<br>Blue<br>Green<br>Orange<br>Purple<br>Black<br>Black<br>B | E<br>- In Stock -<br>20<br>42<br>24<br>120<br>80<br>20<br>24<br>21<br>201<br>140<br>120<br>20<br>24<br>20<br>24<br>20<br>20<br>24<br>20<br>20<br>24<br>20<br>20<br>20<br>20<br>20<br>20<br>20<br>20<br>20<br>20                                                                                     | F<br>Max inventory in inv<br>200<br>240<br>150<br>150<br>150<br>130<br>400<br>400<br>130<br>130<br>130<br>130<br>130<br>130<br>130<br>130<br>130<br>1                                                                                                    | Subiolal<br>Tax<br>Tolai<br>ontory Level % -<br>10%<br>10%<br>10%<br>47%<br>50%<br>50%<br>50%<br>50%<br>50%<br>50%<br>50%<br>50%<br>50%<br>50                                                                                                    | \$<br>\$<br>H<br>H<br>Hoventory h | 11,640<br>931<br>12,571<br>0tce Unit Cett<br>5 150<br>5 150<br>5 1                                                                                                    | 00<br>20<br>20<br>20<br>20<br>20<br>20<br>20<br>20<br>20<br>20<br>20<br>20<br>2                                     | K         K           •         •         •         •         •         •         •         •         •         •         •         •         •         •         •         •         •         •         •         •         •         •         •         •         •         •         •         •         •         •         •         •         •         •         •         •         •         •         •         •         •         •         •         •         •         •         •         •         •         •         •         •         •         •         •         •         •         •         •         •         •         •         •         •         •         •         •         •         •         •         •         •         •         •         •         •         •         •         •         •         •         •         •         •         •         •         •         •         •         •         •         •         •         •         •         •         •         •         •         •         •         •         •         •                                                                                                    | L<br>Price with To<br>5<br>5<br>5<br>5<br>5<br>5<br>5<br>5<br>5<br>5<br>5<br>5<br>5                               | ax -<br>30.00<br>30.00<br>30.00<br>30.00<br>24.00<br>24.00<br>24.00<br>24.00<br>24.00<br>24.00<br>8.70<br>8.70<br>8.70<br>8.70<br>8.70<br>8.70<br>8.70                                                                                                    | М | N | 0  |   |
| A :                                                                                              | B.<br>Product Name (F<br>Moodie Black (Unisen)<br>Hoodie Black (Unisen)<br>Hoodie Orange (Unisen)<br>Hoodie Orange (Unisen)<br>Hoodie Neter (Unisen)<br>Hoodie Red (Unisen)<br>Hoodie Red (Unisen)<br>Hoodie Red (Unisen)<br>Sweatchilt Black (Unisen)<br>Sweatchilt Black (Unisen)<br>Sweatchilt Black (Unisen)<br>Sweatchilt Black (Unisen)<br>Sweatchilt Black (Unisen)<br>Tahitt Black (Unisen)<br>Tahitt Black (Unisen)                                                                                                    | C<br>Product Type<br>Hoodia<br>Hoodia<br>Hoodia<br>Hoodia<br>Hoodia<br>Hoodia<br>Hoodia<br>Hoodia<br>Sweathihi<br>Sweathihi<br>Sweathihi<br>Sweathihi<br>Sweathihi<br>Sweathihi<br>Sweathihi<br>Sweathihi<br>Sweathihi<br>Sweathihi<br>Sweathihi<br>Sweathihi<br>Sweathihi<br>Shihi<br>Shihi<br>Shihi<br>Shihi<br>Shihi<br>Shihi                                                                                                    | D<br>Celer<br>Block<br>Block<br>Block<br>Block<br>Block<br>Block<br>Block<br>Block<br>Block<br>Block<br>Block<br>Block<br>Block<br>Block<br>Block<br>Block<br>Block<br>Block<br>Block<br>Block<br>Creen<br>Orange<br>Purple<br>Red<br>White<br>Block<br>Block<br>Bloc | E<br>10 Stock -<br>20<br>42<br>24<br>120<br>800<br>20<br>24<br>21<br>20<br>140<br>140<br>200<br>24<br>20<br>140<br>200<br>24<br>25<br>20<br>20<br>24<br>21<br>20<br>20<br>24<br>21<br>20<br>20<br>20<br>20<br>24<br>21<br>20<br>20<br>20<br>20<br>20<br>20<br>20<br>20<br>20<br>20                  | F           200           240           130           130           130           130           130           140           150           140           250           140           300           400           250           140           250           140           250           140           250           450 | Subiolal<br>Tax<br>Total<br>entory Level % -<br>10%<br>10%<br>10%<br>10%<br>10%<br>10%<br>10%<br>10%<br>20%<br>20%<br>20%<br>20%<br>10%<br>10%<br>10%<br>10%<br>10%<br>10%                                                                                                    | \$<br>\$<br>Hinterfory h          | 11,640<br>931<br>12,571<br>00000                                                                                                    | 00<br>20<br>20<br>20<br>20<br>20<br>20<br>20<br>20<br>20                                                            | K           •         •         •         •         •         •         •         •         •         •         •         •         •         •         •         •         •         •         •         •         •         •         •         •         •         •         •         •         •         •         •         •         •         •         •         •         •         •         •         •         •         •         •         •         •         •         •         •         •         •         •         •         •         •         •         •         •         •         •         •         •         •         •         •         •         •         •         •         •         •         •         •         •         •         •         •         •         •         •         •         •         •         •         •         •         •         •         •         •         •         •         •         •         •         •         •         •         •         •         •         •         •         •         •         •                                                                                                    | L<br>Price with Tc<br>5<br>5<br>5<br>5<br>5<br>5<br>5<br>5<br>5<br>5<br>5<br>5<br>5<br>5<br>5<br>5<br>5<br>5<br>5 | x - 30.00<br>30.00<br>30.00<br>30.00<br>24.00<br>24 | М | N | .0 |   |

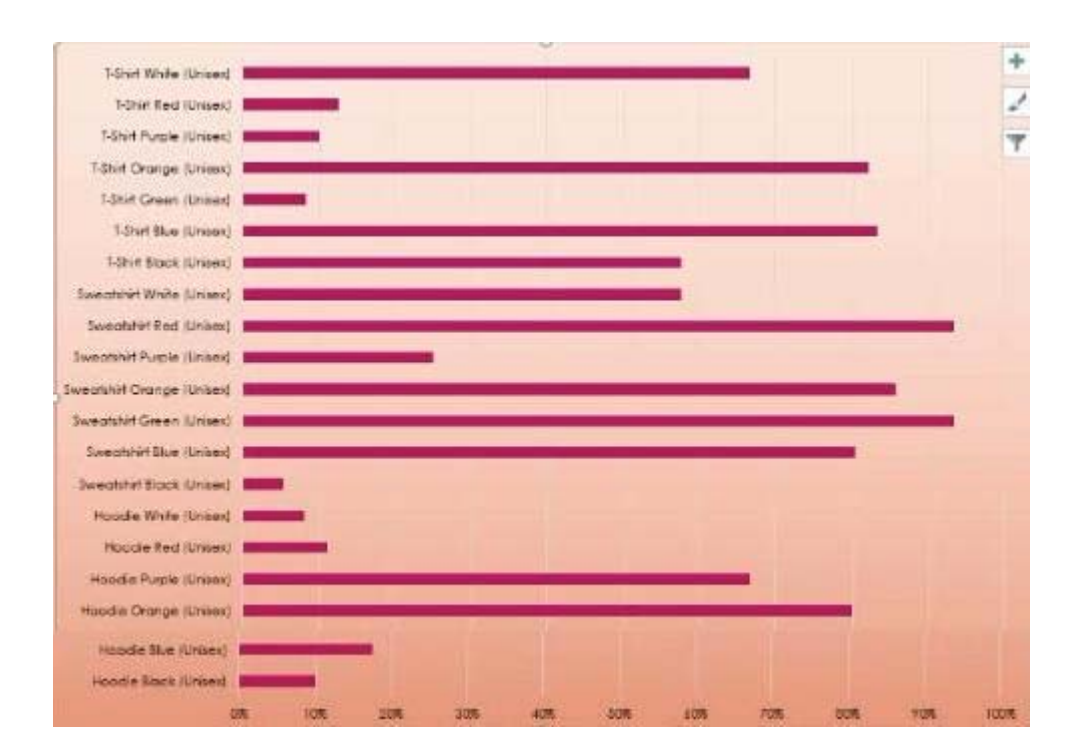

|                                                                                                    | Anna Anna                                                                                                    | -               | 100 100 Int                                                                                                    | These Description                                                                                                    | 200.000 |   |     |  |
|----------------------------------------------------------------------------------------------------|----------------------------------------------------------------------------------------------------|-----------------|----------------------------------------------------------------------------------------------------|----------------------------------------------------------------------------------------------------|---------|---|-----|--|
|                                                                                                    | Concentration<br>Concentration                                                                                                    |                 | States of States                                                                                                    | Tank of the                                                                                                    | 100     |   |     |  |
|                                                                                                    | Part of Condense<br>Participation of Condense<br>Participation of Condense                                                                                                    | 1               | States 1, 500<br>States 1, 500                                                                                                    | Table Silling                                                                                                    | 1831    |   |     |  |
|                                                                                                    | a foresta to con                                                                                                    | 1               | 1 and                                                                                                    | And and Personnel Name                                                                                                    | 1111    |   |     |  |
|                                                                                                    | Anna An                                                                                                    |                 | And Personal Property in which the left in the left in | Total Contraction                                                                                                    | 1 1 1   |   |     |  |
|                                                                                                    | Contraction of the second                                                                                                    | 1               | THE R                                                                                                    | Same and the                                                                                                    | 1111    |   |     |  |
|                                                                                                    | Internet Apply one                                                                                                    | 111             |                                                                                                    | And In the Party of the Party of the Party o    | 115     |   |     |  |
|                                                                                                    | Contractions<br>Contractions                                                                                                    | 1               |                                                                                                    | And and a constraints                                                                                                    | 144     |   |     |  |
|                                                                                                    | Contraction of the second                                                                                                    |                 | 1                                                                                                    | Support of the local division of the local division of the local d    | 1111    |   |     |  |
|                                                                                                    | Annual and trans-                                                                                                    |                 |                                                                                                    | An los                                                                                                    | 1.0.0   |   |     |  |
|                                                                                                    | Contract in the local division of the local division of the local     | 1               |                                                                                                    | And and the other                                                                                                    | 1 1 1   |   |     |  |
|                                                                                                    | Contraction of the other                                                                                                    | 1171            | Marcine<br>Marcine<br>Marcine                                                                                                    | Succession of the second                                                                                                    | 111     |   |     |  |
|                                                                                                    | Contrast in and                                                                                                    | 111             | State 1 and<br>Second 1 and<br>Second 1 and                                                                                                    | Transition of the local                                                                                                    | ART.    |   |     |  |
|                                                                                                    | And Safety Column                                                                                                    |                 |                                                                                                    | Name of Street, or other Street, or other Street, or othe    |         |   |     |  |
|                                                                                                    | School of Party                                                                                                    |                 | And ST.                                                                                                    | Version of South                                                                                                    | 1 12    |   |     |  |
|                                                                                                    | Const. Person & J.                                                                                                    |                 | March 2 Art                                                                                                    | These and facilities<br>for the second second s |         |   | 4   |  |
|                                                                                                    | Course Longe London In<br>Course Longe London In<br>Course Longe Routing                                                                                                    | 14              | makel 201<br>Tool 4 201<br>Tool 4 201                                                                                                    | Annual State                                                                                                    |         |   |     |  |
|                                                                                                    | Address of the second second s    | ž               | AND ADD                                                                                                    | Property of the local division of the local division of the local     | 1 6     |   |     |  |
|                                                                                                    | And a second second                                                                                                    | 22              | 111                                                                                                    | Annual Color                                                                                                    |         |   |     |  |
|                                                                                                    | Constanting .                                                                                                    |                 | AND DO TO TO TO TO TO TO TO TO TO TO TO TO TO                                                                                                    | 11232                                                                                                    | 1 2     |   |     |  |
|                                                                                                    | Andreas Inc.                                                                                                    | 11              | THE R. L.                                                                                                    | Annual States                                                                                                    | 1 4 4 4 |   |     |  |
|                                                                                                    | An other Lands                                                                                                    | 1               | 100-1.8-7<br>100-1.819<br>100-1.819                                                                                                    | 111                                                                                                    | -11     |   |     |  |
|                                                                                                    | A local determine                                                                                                    | -               | No. 1 Mil                                                                                                    | Press from                                                                                                    | 1 10    |   |     |  |
|                                                                                                    | Barana Urihan<br>Ba, Anasarin<br>Diastro facigo cottina<br>Anasarin facigo cottina                                                                                                    |                 | 100 0.81<br>100 0.01<br>100 0.01                                                                                                    | Paula Par<br>Science The<br>Nonivel Par                                                                                                    | 1 11    |   |     |  |
|                                                                                                    | Contraction of the Contraction of the Contraction o    |                 | 100.01 0.01<br>100.01 0.01<br>100.01 0.01                                                                                                    | Tel an and                                                                                                    | 1 11    |   | *   |  |
|                                                                                                    | Constitution of some spec-                                                                                                    | 1               | MARKET                                                                                                    | Designation of the local division of the local division of the loc    | 103     |   |     |  |
|                                                                                                    | Children Carl                                                                                                    | 1               | No. of Concession, Name                                                                                                    | Surger Care                                                                                                    | 1 2     |   | •   |  |
|                                                                                                    | Competition<br>Competition                                                                                                    | 10              | 1000 - 1011<br>1000 - 1011<br>1000 - 1011                                                                                                    | Number of Street,<br>Number of Street,<br>Number of Street,                                                                                                    | 1 0     |   |     |  |
|                                                                                                    | No. No. of Concession, Name of Street, or other                                                                                                    | 1               |                                                                                                    | Annual Comp                                                                                                    | 1.4     |   |     |  |
|                                                                                                    | Anna Anna                                                                                                    |                 | STATES OF                                                                                                    | Street line                                                                                                    | 1 11    |   |     |  |
|                                                                                                    | delan Politicana<br>delana Politicana                                                                                                    | 1               | COLUMN TWO IS NOT                                                                                                    | The last                                                                                                    | 1 13    | 1 |     |  |
|                                                                                                    | Annal and                                                                                                    | 1               | 110                                                                                                    | Louise and the                                                                                                    | 1 10    |   |     |  |
|                                                                                                    | Contraction                                                                                                    | -               | ACCESSION OF THE OWNER OF THE OWNER OWNER OF THE OWNER OWNER OW | Contraction of the local division of the local division of the loc    | 1111    |   |     |  |
|                                                                                                    | A Department                                                                                                    | 1               |                                                                                                    | The state of the state of the s    | 1.00    |   |     |  |
|                                                                                                    | Contract Sectors in the                                                                                                    | 1               | 10100                                                                                                    | Name of Street                                                                                                    | 1 1     |   |     |  |
|                                                                                                    | Constant Prove and                                                                                                    | 1               | Contra La Contra La Contra | Tana and Andrews                                                                                                    | 1 11    |   |     |  |
|                                                                                                    | and phases<br>and the second second seco | 1               | Contra La Contra La Contra | Conception in the local division of the local division of the loca    | 11      |   |     |  |
|                                                                                                    | With Log Law                                                                                                    | -               |                                                                                                    | Survey of the local division of the local division of the local di    | 1 1     |   |     |  |
|                                                                                                    | Contract of Contract of Contra    | 11              | ALC: NO.                                                                                                    | Supplement of the local division of the local division of the loca    |         |   |     |  |
|                                                                                                    | Participation in the second second se    | 1               | 10.00                                                                                                    | Contract of the local division of the local division of the local     | 1 1     |   | *   |  |
|                                                                                                    |                                                                                                    |                 | 100                                                                                                    | Station .                                                                                                    | 1       |   |     |  |
|                                                                                                    |                                                                                                    |                 | ALC: NO.                                                                                                    | Testing to se                                                                                                    |         |   |     |  |
|                                                                                                    | and the other state                                                                                                    | 1               | ALC: NO.                                                                                                    | PERSONAL DOM:<br>Description of the local division of the local divis | 1       |   | . 1 |  |
|                                                                                                    | Strations .                                                                                                    |                 | Constant of the                                                                                                    | Ten lotter                                                                                                    | 1       |   |     |  |
|                                                                                                    | Contract operation                                                                                                    |                 | August 2 (1) 1<br>1 (1) 1 1 1 1<br>1 (1) 1 1 1 1                                                                                                    | THE COLUMN                                                                                                    | 1       |   |     |  |
|                                                                                                    | Name of Street, Street, Street    |                 | April 10                                                                                                    | Annalised<br>Annalised<br>Names and                                                                                                    | 1.11    |   |     |  |
|                                                                                                    | Autor St.                                                                                                    | 1               |                                                                                                    | Manhood Street,<br>Street, or other                                                                                                    |         |   |     |  |
|                                                                                                    | Construction of Construction                                                                                                    | 1               | 111                                                                                                    | Tenness (res<br>Tenness (res                                                                                                    | 1       |   |     |  |
|                                                                                                    | Contraction of the second second seco    | 1               |                                                                                                    | And address of the Party of the Party of the    | 1 1     |   | 1   |  |
|                                                                                                    |                                                                                                    |                 |                                                                                                    | Street Int                                                                                                    |         |   |     |  |
|                                                                                                    | Contraction into<br>Contraction interests                                                                                                    | 1               | 100 100                                                                                                    |                                                                                                    |         |   |     |  |
|                                                                                                    | Right Desprinkes                                                                                                    |                 | -                                                                                                    | And in case of the local division of the local division of the loc    | ALC: N  |   |     |  |
|                                                                                                    | Andrew State                                                                                                    |                 | H                                                                                                    | Links of the                                                                                                    |         |   |     |  |
|                                                                                                    | An Property and any party                                                                                                    | 1               | H                                                                                                    |                                                                                                    | 1912    |   | -   |  |
|                                                                                                    | Contraction of the                                                                                                    |                 | Tarra all                                                                                                    | Contraction of the local division of the local division of the loc    | 1       |   |     |  |
|                                                                                                    | Andreas and Andreas<br>Transfer Street                                                                                                    | No.             |                                                                                                    | Tenning look                                                                                                    | 1 11    |   |     |  |
|                                                                                                    | No. & Second Address<br>Streamer States of Second                                                                                                    | 1               | and a local division of the                                                                                                    | Name and South                                                                                                    |         |   |     |  |
|                                                                                                    | Contracting                                                                                                    | 21<br>21<br>21  | -                                                                                                    | Tan or tools                                                                                                    | a at    |   |     |  |
|                                                                                                    | Contract Cope                                                                                                    |                 | and a local division of the                                                                                                    | Tana Alian<br>Tanankan Ibril<br>Tanankan Ibril                                                                                                    | 1       |   |     |  |
|                                                                                                    | CONTRACTOR OF                                                                                                    | 1               | Constant de                                                                                                    | 11212                                                                                                    | 1       |   |     |  |
|                                                                                                    | Alter Terre Liger<br>Carlos Terre and Terre of terr                                                                                                    | 10<br>10<br>17  | Anna II                                                                                                    | Contract Content                                                                                                    | in the  |   |     |  |
| Solutione     Solutione     Solutione     Solutione       Solutione     Solutione     Solutione     Solutione                                                                                                    | And the second second                                                                                                    | 14              | And a local distance of the local distance of the local distance o | <ul> <li>Animaliana (1974)</li> <li>Animaliana (1984)</li> <li>Animaliana (1984)</li> <li>Animaliana (1984)</li> </ul>                                                                                                    |         |   |     |  |
|                                                                                                    | Contraction of the Contraction of the Contraction o    | #               | Second 1.5                                                                                                    | Providence of the second                                                                                                    | 111     |   |     |  |
|                                                                                                    | Contract for the Date<br>Strength of the                                                                                                    | 14              | Constant of State                                                                                                    | Constant or bet                                                                                                    |         |   |     |  |
|                                                                                                    | No Post Langer                                                                                                    |                 | Statistics.                                                                                                    |                                                                                                    | 100     |   |     |  |
|                                                                                                    | Total Constant                                                                                                    | 10.00           | Concession of the Party of the Party of the  | Conception and Party<br>Property and Party<br>Property and Party                                                                                                    | 112     |   |     |  |
|                                                                                                    | Contract of Contract of Contra    | 1               | Support of the local division of the local division of the local d | TRACTOR STOR                                                                                                    | 110     |   |     |  |
|                                                                                                    | And Address of the owner                                                                                                    |                 | Annuber 5 is                                                                                                    | Consideration of the local division of the local division of the l    | THE O   |   |     |  |
|                                                                                                    | Contra Dalar Interne                                                                                                    | 2               | Sandary I.                                                                                                    | Contraction of the local division of the local division of the loc    | 12.0    |   |     |  |
|                                                                                                    | 1000                                                                                                    | 6               | and a state                                                                                                    | Contaction -                                                                                                    |         |   |     |  |
|                                                                                                    | Contraction of the second second seco    | 111             | Support N & S                                                                                                    | And and Address of the owner of the owner owner owner     |         |   |     |  |
|                                                                                                    | Charles Inc.                                                                                                    |                 | 1000                                                                                                    | The second business                                                                                                    |         |   |     |  |
|                                                                                                    | And party of                                                                                                    |                 | Constant and                                                                                                    | Transferration in the                                                                                                    |         |   | 1   |  |
|                                                                                                    | the Los                                                                                                    |                 | -                                                                                                    | The reason                                                                                                    |         |   |     |  |
|                                                                                                    | Contract of                                                                                                    |                 | Sugar St.                                                                                                    | Ten in him                                                                                                    |         |   |     |  |
|                                                                                                    | Charlen and                                                                                                    |                 |                                                                                                    | Name of Street, or other                                                                                                    |         |   |     |  |
|                                                                                                    | Concession of the local division of the local division of the loca    | 1               | COLUMN STATE                                                                                                    | Station of Lot                                                                                                    |         |   | *   |  |
|                                                                                                    | Contact and a second                                                                                                    | -               | COLUMN ST                                                                                                    | Ten of long                                                                                                    |         |   |     |  |
|                                                                                                    | Contractivity<br>Contractivity<br>Contractivity                                                                                                    | 1               | Constant of the                                                                                                    | Parameters Internet                                                                                                    |         |   |     |  |
|                                                                                                    | Ange too                                                                                                    | 1245            | COMPANY OF THE OWNER OF THE OWNER OWNER OWNER                                                                                                    | And Personnel States                                                                                                    |         |   |     |  |
|                                                                                                    | Contraction of the local                                                                                                    | 12.4            |                                                                                                    | -                                                                                                    |         |   |     |  |
|                                                                                                    | And the Real Country of Street Street    | 1.1             |                                                                                                    | Succession in Print                                                                                                    |         |   |     |  |
|                                                                                                    | Chapter Series Software<br>Chapter Series                                                                                                    | 2               | COLUMN 2 IN                                                                                                    | Taxa box                                                                                                    |         |   |     |  |
|                                                                                                    | The Avenue of Street of Street of St    |                 |                                                                                                    | And the second                                                                                                    |         |   |     |  |
| Name         Name         Name <th< td=""><td>Contraction of the local division of the local division of the loc</td><td></td><td>Contraction of the</td><td>And Street, Street, St</td><td></td><td></td><td></td><td></td></th<>                      | Contraction of the local division of the local division of the loc    |                 | Contraction of the                                                                                                    | And Street, Street, St    |         |   |     |  |
|                                                                                                    | Contractions of Contraction                                                                                                    |                 | ALCONO.                                                                                                    | Anno a trans                                                                                                    |         |   |     |  |
|                                                                                                    | Contraction from pr                                                                                                    | 2               | Contrast of                                                                                                    | Taxable or the local division of the local division of the local d    |         |   |     |  |
|                                                                                                    | Conception of the local division of the local division of the loca    |                 | ALCONO.                                                                                                    | And and a state of the state of the state of    |         |   |     |  |
| Norm         Component         Component <thcomponent< th=""> <thcomponent< th=""> <thcompon< td=""><td>No. of Concession, Name</td><td></td><td>State 12</td><td>Transfer of Lot of Lot</td><td></td><td></td><td></td><td></td></thcompon<></thcomponent<></thcomponent<>                                                                                                    | No. of Concession, Name                                                                                                    |                 | State 12                                                                                                    | Transfer of Lot of Lot     |         |   |     |  |
| Share and and a set of a set of a                                                                                                    | Contract on the                                                                                                    | 1               |                                                                                                    | ALL LIVE                                                                                                    |         |   |     |  |
| Norm         Norm         Norm <th< td=""><td>Party States</td><td></td><td>Contra 10</td><td>And Personnel Street, Street,</td><td></td><td></td><td></td><td></td></th<>                                                                                                    | Party States                                                                                                    |                 | Contra 10                                                                                                    | And Personnel Street, Street,     |         |   |     |  |
| Second<br>Second<br>Second                                                                                                    | Contraction Name                                                                                                    |                 |                                                                                                    | The other lines                                                                                                    |         |   |     |  |
| And and a base         And a base         And a baas         And a baas         And                                                                                                    | Contraction of the second second seco    | 100             | No.                                                                                                    | The of Long                                                                                                    |         |   |     |  |
| Anderes         Construction         Construction                                                                                                    | Contraction Contraction                                                                                                    | 1.1             | Contract of                                                                                                    | Contraction of the local division of the local division of the loc    |         |   |     |  |
| And Mark Mark         And Mark Mark         And Mark         And Mark Mark         And Mark Mark         And Mark Mark         And Mark         And Mark         An                                                                                                    | Contraction by (not                                                                                                    | 2               | An other is a local division of the                                                                                                    | Survey of the                                                                                                    |         |   |     |  |
| Name of the second second se                                                                                                    | Carry Software Const                                                                                                    |                 | ALCONA.                                                                                                    | - San deal                                                                                                    |         |   |     |  |
| Norm         Norm         Norm <th< td=""><td>Contract of the local division of the local division of the local</td><td>14</td><td>-</td><td>Transfer Line Ster</td><td>1</td><td></td><td></td><td></td></th<>                                                                                                    | Contract of the local division of the local division of the local     | 14              | -                                                                                                    | Transfer Line Ster                                                                                                    | 1       |   |     |  |
| And Mark         Constraints         Constraints <thconstraints< th=""> <thconstraints< th=""> <t< td=""><td>Contract Streets</td><td>1111</td><td>Cambra</td><td>And some distance in the local distance in the local distance in t</td><td></td><td></td><td>•</td><td></td></t<></thconstraints<></thconstraints<>                                                                                                    | Contract Streets                                                                                                    | 1111            | Cambra                                                                                                    | And some distance in the local distance in the local distance in t    |         |   | •   |  |
| Second Second                                                                                                    | Contraction Con-                                                                                                    | 2               | States of States                                                                                                    | Tel an and                                                                                                    |         |   |     |  |
| Norm         Norm         Norm <th< td=""><td>Comparison Augustances</td><td></td><td>Summer LET</td><td>Parallel (real)</td><td></td><td></td><td></td><td></td></th<>                                                                                                    | Comparison Augustances                                                                                                    |                 | Summer LET                                                                                                    | Parallel (real)                                                                                                    |         |   |     |  |
| Image         Image         Image <th< td=""><td>Contract of Contract</td><td></td><td>Contraction of the</td><td></td><td></td><td></td><td></td><td></td></th<>                                                                                                    | Contract of Contract                                                                                                    |                 | Contraction of the                                                                                                    |                                                                                                    |         |   |     |  |
| Second Second                                                                                                    | And a state of the state of the    |                 | Cale 181                                                                                                    | The second second                                                                                                    |         |   | *   |  |
| Appen 1         Appen 2         Appen 2         Appen 2           Appen 2         Appen 2         Appen 2         Appen 2           Appen 2         Appen 2         Appen2         Appen2           Ap                                                                                                    | Annes College Party and Street Party and Street Party and    | 1               | Participa -                                                                                                    | Name of Street, or other                                                                                                    |         |   |     |  |
| Sec. 2         Sec. 2         Sec. 2         Sec. 2           Sec. 2         Sec. 2         Sec. 2         Sec. 2                                                                                                    | And an other states                                                                                                    | 111             |                                                                                                    | Property and the                                                                                                    | 1       |   |     |  |
| Sec.         Sec.         Sec. <thsec.< th="">         Sec.         Sec.         <ths< td=""><td>And a state of the state of the</td><td>101</td><td>Station 1 St.</td><td>And in case of the local division of the local division of the loc</td><td></td><td></td><td></td><td></td></ths<></thsec.<> | And a state of the state of the    | 101             | Station 1 St.                                                                                                    | And in case of the local division of the local division of the loc    |         |   |     |  |
| Normal Part Part Part Part Part Part Part Part                                                                                                    | Carlo billion                                                                                                    | 10              | State 187                                                                                                    | Comment of                                                                                                    | 1       |   |     |  |
| And Ander Song         Construction         Construction         Constructio                                                                                                    | Terra Coulors<br>In Production                                                                                                    | 45<br>74<br>81  | Distance in the local distance in the local distance in the local  | Parallel Date                                                                                                    |         |   |     |  |
| Control         Control         Control <t< td=""><td>And the second second s</td><td></td><td>Desire ( 2.)</td><td>Contraction of the</td><td></td><td></td><td></td><td></td></t<>                                                                                                    | And the second second s    |                 | Desire ( 2.)                                                                                                    | Contraction of the                                                                                                    |         |   |     |  |
|                                                                                                    | Contro Longe Longe                                                                                                    | -               | ALL CALL                                                                                                    | Interest and had                                                                                                    | 1       |   |     |  |
|                                                                                                    | Construction of the side of the second second secon    | 111             | State of a                                                                                                    | and the second second                                                                                                    |         |   |     |  |
|                                                                                                    | Progent and a second second                                                                                                    |                 | And In Concession, Name                                                                                                    | Sector in the                                                                                                    |         |   |     |  |
|                                                                                                    | Director and the second second s                                                                                                    | STAT.           | 11111                                                                                                    |                                                                                                    |         |   | *   |  |
|                                                                                                    | An inter side                                                                                                    |                 | And a local division of the                                                                                                    | Constant of the                                                                                                    |         |   |     |  |
|                                                                                                    | And the state of the state of t    |                 | Asterio a                                                                                                    | THE OWNER                                                                                                    |         |   |     |  |
|                                                                                                    | Constantia a                                                                                                    | 111             | Contra la                                                                                                    | ID Dot Toront                                                                                                    |         |   |     |  |
| Company Marcine Marcine 2010 Monora Come 2 11<br>One of the Come of the Come of t                                                                                                    | Contraction in Con-                                                                                                    | 5               | State of the                                                                                                    | Annabra lare                                                                                                    |         |   |     |  |
|                                                                                                    | Construction of the local division of the local division of the lo    |                 | Description of the local division of the local division of the loc | Party of the local division of the local division of the local div    |         |   |     |  |
|                                                                                                    | And I free " manne "                                                                                                    | teres ( Married |                                                                                                    |                                                                                                    |         |   |     |  |

#### CORRECT TEXT

On the "Prices" worksheet, in the "inventory Notice" column, use a function to display "Low" if the "inventory Level % is below 15%. Otherwise, leave the "Inventory Notice" blank.

#### Answer:

=IF(inventory level<15%), "low", ""). Select and drag to apply to other rows

#### 2.CORRECT TEXT

On the "Prices" worksheet, apply the Title style to cell A1.

#### Answer:

Home Tab/ Styles group/ cell styles

3.CORRECT TEXT

On the "Orders" worksheet, filter the table data to display only the orders from "Alpine SKI House."

#### Answer:

On the data tab, click filter. Display only alpine.

#### 4.CORRECT TEXT

On the "Prices" worksheet, in the "Tax column, enter a formula that multiples the value in the "Unit Price" column by cell L2.

#### Answer:

#### 5.CORRECT TEXT

On the ''Inventory' chart sheet, insert a chart title above the chart, at the top of the plot area. Display the percentage values as data labels to the right of each data bar.

#### Answer:

Click chart, press layout, click chart title and add it. Press add chart element, data labels, more detailed options, uncheck value and check percentage.